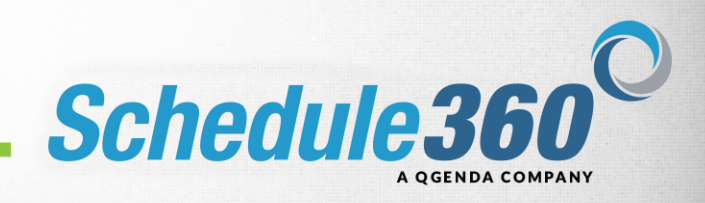

## Self-Reporting: Credentials & Licenses

- 1. The message board will display credentials and licenses that are expiring within 60 days. You will be reminded daily and can update your credential and license information during this time.
  - a. Credentials that require a YES or No answer must be completed to access your schedule.

| If you're not Nikki Schwartze, RPh <u>click nere</u> .                                                                                                    |                                    |                      |
|----------------------------------------------------------------------------------------------------|------------------------------------|----------------------|
| tuA.                                                                                                    | to Select and R                    | eview AL             |
| Select C                                                                                                    | heck boxes for                     | Review a             |
| redentials Status                                                                                                    |                                    |                      |
| Jiabetes Care Pharmacist expires in 13 Days on 03-31-21 - Check for classes/renewals                                                                                                    | Rev                                | riewed               |
|                                                                                                    |                                    |                      |
| icense Status                                                                                                    |                                    |                      |
| Aur OK License 54/21638 expires in 13 Days on 03-31-21                                                                                                    | U                                  | Jpdate               |
|                                                                                                    | Remind Me                          | e Later              |
| pdate Profile Messages Unitsted. Check unlisted box if do not want to display your information on the Directory tab to your co-workers.                                                                                                    |                                    |                      |
| plate Profile Messages Unitsted: Check unlisted box if do not want to display your information on the Directory tab to your co-workers.                                                                                                    |                                    |                      |
| pdate Profile Messages Unifered. Check unlisted box If do not want to display your information on the Directory tab to your co-workers. Our cell phone messaging service in schedule360 database is 4054011571  ATAT Wreless  Unifered Unifered Interview and additional additional additional description in the Directory tab to your co-workers. Unifered Interview and additional additional additionadditional additional additionadditional addit | Update                             | (                    |
| Unlisted: Check unlisted box If do not want to display your information on the Directory tab to your co-workers.           four cell phone messaging service in schedule360 database is 4054011571 @ AT&T Wireless >           Unlisted                                                                                                    | Update                             | (                    |
| Unlisted         Check unlisted box If do not want to display your information on the Directory tab to your co-workers.           four cell phone messaging service in schedule360 database is 4054011571@tx.att.net. If you want to change this into Please enter your new messaging service number:         4054011571         (AT&T Wireless v)           Unlisted                                                                                                    | Update                             | (                    |
| Unitsted         Unitsted         Check unlisted box if do not want to display your information on the Directory tab to your co-workers.           four cell phone messaging service in schedule380 database is 4064011571         Image: The Directory tab to your co-workers.           Unitsted         Image: The Directory tab to your new messaging service number:         4054011571         Image: The Directory tab to your new messaging service number:         4054011571         Image: The Direc                                                                                                    | Update                             | (                    |
| Image: Image:                        | Update                             | (<br>No              |
| Unitisted: Check unlisted box If do not want to display your information on the Directory tab to your co-workers.         Our cell phone messaging service in schedule380 database is 4054011571 (stratt.net. If you want to change this into Please enter your new messaging service number 4054011571 (stratt.net. If you want to change this into Please enter your new messaging service number 4054011571 (stratt.net. If you want to change this into Please enter your new messaging service number 4054011571 (stratt.net.if you want to change this into Please enter your new messaging service number 4054011571 (stratt.net.if you want to change this into Please enter your new messaging is occassionally used by management to notify you of special incentive shifts, e.g. overtime, that you are qualified to work. Any nominal charges from your cell phone carrier will be your responsibility.         vised on 03-15-21 11:33 EST         update Credentials         Vease confirm your CPR status. Expiration Date: [02-28-22]         Vease confirm your Nakoxone Training Completion status.                                                                                                    | Update<br>Yes<br>Yes               | No                   |
| Image: Image:                        | Update<br>Yes<br>Yes<br>Yes        | No<br>No<br>No       |
| Image: Image:                        | Update<br>Yes<br>Yes<br>Yes<br>Yes | No<br>No<br>No<br>No |

- 2. You must update all required fields, such as, ID numbers to submit updated information.
- 3. If you click Remind Me Later, you will receive the reminder the next day.

| Welcome, Nikki Schwartze, RPh. There are new messages for you. Click on "Revi<br>If you're not Nikki Schwartze, RPh <u>click here</u> .                                                                                                    | apps.schedule360.com says<br>Please enter ID number<br>OK                                                                                                    | Auto                                                                                                 | Select and Re                            | view ALL             |
|----------------------------------------------------------------------------------------------------|----------------------------------------------------------------------------------------------------|----------------------------------------------------------------------------------------------------|------------------------------------------|----------------------|
|                                                                                                    |                                                                                                    | Select Chr                                                                                           | eck boxes for R                          | teview all           |
| Credentials Status                                                                                                    |                                                                                                    |                                                                                                    |                                          |                      |
| Diabetes Care Pharmacist expires in 13 Days on 03-31-21 - Check for classes/renewals                                                                                                    | ş                                                                                                    |                                                                                                    | Revi                                     | ewed                 |
| License Status<br>Your OK License 58421638 expires in 13 Days on 03-31-21                                                                                                    |                                                                                                    |                                                                                                    | Uţ                                       | odate                |
| Update Profile Messages Unlisted Check unlisted box if do not want to display                                                                                                    | your information on the Directory tab to your co-workers.                                                                                                    |                                                                                                    | Remind Me                                | Later                |
| Update Profile Messages Unitated, Check unlisted box if do not want to display<br>Your cell phone messaging service in schedule360 database is 4064011571@txtatt.net<br>Unlisted Cell phone text messaging is occassionally used by management to notify you of specia<br>Posted on 03-15-21 TISET                                                                                                    | y your information on the Directory tab to your co-workers.<br>I if you want to change this info Please enter your new messaging service nur<br>I incentive shifts, e.g. overtime, that you are qualified to work. Any nominal cha  | nber: 4054011571 @ AT&T Wireless v<br>rges from your cell phone carrier will be your responsibility. | Remind Me                                |                      |
| Update Profile Messages Unitated; Check unlisted box if do not want to display<br>Your cell phone messaging service in schedule360 database is 4064011571@txt.att.net<br>Unitated Cell phone text messaging is occassionally used by management to notify you of specia<br>Posted on 03-15-21 11:33 EST<br>Update Credentials<br>Please contim your CPR status Expiration Date: 02-28-22                                                                                                    | r your information on the Directory tab to your co-workers.<br>I If you want to change this info Please enter your new messaging service nur<br>I incentive shifts, e.g. overtime, that you are qualified to work. Any nominal cha  | nber: 4054011571 @ AT&T Wireless v                                                                   | Remind Me                                | No                   |
| Update Profile Messages Unlisted; Check unlisted box if do not want to display Your cell phone messaging service in schedule360 database is 4054011571@txt.att.net Unlisted  Cell phone text messaging is occassionally used by management to notify you of specia Posted on 03-15-21 11:33 EST Update Credentials Please confirm your CPR status. Expiration Date: 02-28-22 Please confirm your Valoxone Training Completion status.                                                                                                    | y your Information on the Directory tab to your co-workers.<br>If if you want to change this info Please enter your new messaging service nur<br>i incentive shifts, e.g. overtime, that you are qualified to work. Any nominal cha | nber: 4054011571 @ AT&T Wireless v<br>rges from your cell phone carrier will be your responsibility. | Remind Me                                | No No                |
| Update Profile Messages         Unilisted Check unlisted box if do not want to display           Your cell phone messaging is service in schedule360 database is 4064011571@txt.att.net         Unilisted           Cell phone text messaging is occassionally used by management to notify you of special         Posted on 03.15.21 11.33 EST           Update Credentials         Please confirm your CPR status. Expiration Date: 02-28-22         Please confirm your Nationene Training Completion status.                                                                                                    | y your information on the Directory tab to your co-workers.<br>If if you want to change this info Please enter your new messaging service nur<br>I incentive shifts, e.g. overtime, that you are qualified to work. Any nominal cha | nber: 4054011571 @ AT&T Wireless v<br>rges from your cell phone carrier will be your responsibility. | Remind Me<br>Update<br>Yes<br>Yes<br>Yes | No<br>No<br>No       |
| Update Profile Messages         Unitated         Check unlisted box if do not want to display           Your cell phone messaging service in schedule360 database is 4064011871@st.att.net         Unitated         Cell phone text messaging is occassionally used by management to notify you of specia           Cell phone text messaging is occassionally used by management to notify you of specia         Posted on 03-15-21 11-33 EST           Update Credentals         Please confirm your CPR status. Expiration Date:         02-28-22           Please confirm your Noixone Training Completion status.         Please confirm your Immunization Certificate status. | y your information on the Directory tab to your co-workers.<br>I If you want to change this into Please enter your new messaging service nur<br>il incentive shifts, e.g. overtime; that you are qualified to work. Any nominal cha | nber: 4054011571 @ AT&T Wireless v<br>rges from your cell phone carrier will be your responsibility. | Remind Me                                | No<br>No<br>No<br>No |

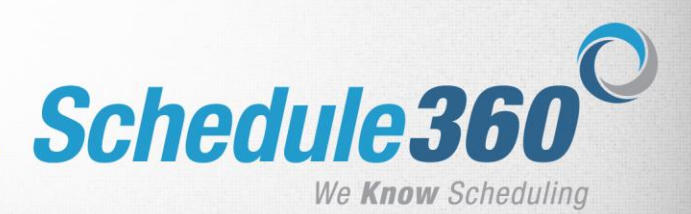

4. Once a license or credential has been expired for two weeks you will no longer have the option to update the information and access to your login will be limited to your message board. You will need to contact your scheduling team to have your information entered and your Schedule360 access restored.

| If you're not Jenn | nifer Smith, RPh | click here.                       |                                                                                                    |
|--------------------|------------------|-----------------------------------|----------------------------------------------------------------------------------------------------|
|                    |                  | Your user a                       | account for Schedule360 has been temporarily halted due to your expired credential / license in EXPIRED status.<br>See your manager/supervisor to reactivate your login and user account. |
| Credentials Status |                  |                                   |                                                                                                    |
| CPR 123456         | expires in 4 Da  | ays on (mm-dd-yy) 02-20-21        | Check for classes/renewals                                                                                                    |
| Immunization 2020  | 123456           | expires in 4 Days on (mm-dd-yy) 0 | 2-20-21 - Check for classes/renewals                                                                                                    |
| License Status     |                  |                                   |                                                                                                    |
| Your MA Licen      | ise 84635256     | expired on (mm-dd-yy) 02-01-2     |                                                                                                    |
|                    |                  | 1                                 |                                                                                                    |

5. You can use the Credentials tab to update your credential information at any time.

| Calendar S   | Schedules 🚽     | Message   | s Profile 🚽                  | Vacation 🚽 | User Acct 🚽    | Directory                     | Enter Requests 🗸 | All Locations  | License | Credent |
|--------------|-----------------|-----------|------------------------------|------------|----------------|-------------------------------|------------------|----------------|---------|---------|
| Herman, An   | ne              |           |                              |            |                |                               |                  |                |         | -       |
| _            |                 |           |                              |            |                |                               |                  |                |         |         |
|              |                 |           |                              | Cri        | edentials/Cert | ifications                    |                  |                |         |         |
| Credentials/ | /Certifications | Completed | Expiration<br>Date (MM-DD-Y) | n) ID Nu   | mber App       | lication/Attend<br>(MM-DD-YY) | Modified by      | Modified o     | 'n      |         |
| CPR          |                 | 2         | 03-01-21                     | 5421360    | 0              |                               | AA208786BB       | 02/15/21 04:07 | pm EST  | Update  |
|              |                 |           |                              |            |                |                               |                  |                |         |         |

6. The License tab allows you to update existing licenses and Add New License information.

|         |               |          |                  |           |             |           |                  |            |                                                                                      | LOG |
|---------|---------------|----------|------------------|-----------|-------------|-----------|------------------|------------|--------------------------------------------------------------------------------------|-----|
| Calenda | r Schedules 🗸 | Messages | Profile 🚽 Va     | acation 🚽 | User Acct - | Directory | Enter Requests 🗸 | Posted Shi | ifts 🗸 All Locations License Credentials Recurring Sets Tech Scheduling Extra Shifts |     |
| Schwart | ze, Nikki     |          |                  |           |             |           |                  |            |                                                                                      |     |
|         |               |          |                  | _         |             |           |                  |            | T                                                                                    |     |
|         |               | Licenses |                  |           |             | Add N     | lew License      |            |                                                                                      |     |
| State   | License N     | lo Licen | se Expiration Da | ate Sel   | ect as Modi | fied by   | Modified on      |            | •                                                                                    |     |
|         |               |          | (1010-00-11)     | Films     | ly State    |           |                  |            |                                                                                      |     |

7. After clicking the Add New License link a blank license record will appear. Complete all fields and click update to enter the new information.

| Calendar  | Schedules 🚽 🕷 | lessages | Profile 🚽 V                   | /acation 🚽            | User Acct 🗸             | Directory | Enter Requests 🗸  | Posted Shi | ifts 🚽 All Locati | ons License | Credentials | Recurring Sets | Tech Schedulin | ng Extra Shifts |
|-----------|---------------|----------|-------------------------------|-----------------------|-------------------------|-----------|-------------------|------------|-------------------|-------------|-------------|----------------|----------------|-----------------|
| Schwartze | , Nikki       |          |                               |                       |                         |           |                   |            |                   |             |             |                |                |                 |
| _         |               |          |                               |                       |                         |           |                   |            |                   |             |             |                |                |                 |
|           | Li            | icenses  |                               |                       |                         | Add N     | lew License       |            |                   |             |             |                |                |                 |
| State     | License No    | Licen    | se Expiration D<br>(MM-DD-YY) | Date Selec<br>Primary | ct as<br>y State Modifi | ed by     | Modified on       |            |                   |             |             |                |                |                 |
| ОК        | 58421638      | 0        | 3-31-21                       |                       | TSA                     | 03/1      | 1/21 10:41 am EST | Update     |                   |             |             |                |                |                 |
|           |               |          |                               |                       |                         |           |                   | Update     |                   |             |             |                |                |                 |

8. Your entry will display with a timestamp. You may edit this information at any time.

| _   |        |               |         |                                |      |                           |              |           |                 |       |              |                   |         |             |                |               |                 |
|-----|--------|---------------|---------|--------------------------------|------|---------------------------|--------------|-----------|-----------------|-------|--------------|-------------------|---------|-------------|----------------|---------------|-----------------|
| Cal | ondar  | Schedules 🚽 🛚 | lessage | s Profile 🗸                    | Vaca | ntion 🚽 Us                | ser Acct 🚽 L | Directory | Enter Reques    | its 👻 | Posted Shift | s 🚽 All Locations | License | Credentials | Recurring Sets | Tech Scheduli | ng Extra Shifts |
| Sch | wartze | , Nikki       |         |                                |      |                           |              |           |                 |       |              |                   |         |             |                |               |                 |
|     |        |               |         |                                |      |                           |              |           |                 |       |              |                   |         |             |                |               |                 |
|     |        |               | icenses |                                |      |                           |              | Add Ne    | w License       |       |              |                   |         |             |                |               |                 |
|     | State  | License No    | Licer   | ise Expiration I<br>(MM-DD-YY) | Date | Select as<br>Primary Stat | te Modified  | by        | Modified on     | V     |              |                   |         |             |                |               |                 |
| N   | J      | 87456925      |         | )3-31-22                       |      |                           | AA208813     | 3BB 03/18 | V21 02:19 pm E  | EST   | Update       |                   |         |             |                |               |                 |
| N   | Y      | 58421638      |         | 03-31-21                       |      |                           | AA208813     | 3BB 03/18 | 3/21 02:19 pm E | EST   | Update       |                   |         |             |                |               |                 |